## https://backoffice.tefpay.com/login

# PASARELA PARA LA GESTIÓN DE REINTEGROS DE PAGOS REALIZADOS A TRAVÉS DE TPV

A través de esta pasarela solamente se pueden gestionar **reintegros de pagos realizados por TPV**.

Los pagos realizados por cargo en cuenta continuamos gestionándolos como hasta ahora.

Los pagos realizados a través de flywere no los podemos gestionar de ninguna forma. Hay que comunicarlos al ASIC, para que sean ellos los que los realicen.

| Transad | ciones  | *            | Usua           | nio      |        |     |      |          |                  |            |                    |               |       |       |             |            |        |                           |          |
|---------|---------|--------------|----------------|----------|--------|-----|------|----------|------------------|------------|--------------------|---------------|-------|-------|-------------|------------|--------|---------------------------|----------|
| Trans   | sacc    | ion          | ies r          | ealiza   | das    | ;   |      |          |                  | Des        | cargar CSV 👻       | CSV para I    | Proc  | eso   | •           | Impri      | mir 合  | Descarga                  | ar PDF 👻 |
|         | ROS     | PERÍ<br>16/0 | 0DO:<br>2/2023 | a 16     | 6/02/2 | 023 |      | DE<br>To | PARTAMENT<br>das | ro:<br>🗸   | TIPO TRAI<br>Todas | N SACCIÓN:    |       | ~     |             | COL.       | DE CUA | ADRÍCULA:<br>TA () BÁSICA | ESTADO:  |
| Fecha   | Opera   | Тір          | ip             | NºPedido | Ord    | Te  | r N° | N°Tarje  | CC País          | CC Emissor | Tipo CC            | Usuaric Aut   | toi N | /lo E | st G\       | GV E       | a Imp  | o Mon                     | A        |
|         |         | ==(          | ~ X            | ~ x      | ~>     | ~   | ~    | : ~ x    | ALL              | ~ ALL      | ~ ALL              | ~ x ~         | x     | ~     | 1           | -          | [==[   | ALL 🗸                     | x        |
| 16/02/2 | Venta   | т20          | 158.42         | 11000000 | (011   | 0   | 3 26 | 3 476664 |                  | VISA       | DEBIT              | YUBO V 093    | 317   | ۹ ۱   | / 🥑         | 2          | 1(84,1 | 8 EUR                     |          |
| 16/02/2 | Autenti | T10          | 85.208         | 11000000 | (011   | 0   | 26   | 3 415001 | 6                | VISA       | CREDIT             | Julia Be      | 1     | 0     | 50 🥑        | 2          | 1(104, | 0 EUR                     |          |
| 16/02/2 | Autenti | T10          | 85.208         | 11000000 | (011   | 0   | 26   | 3 415001 | 6                | VISA       | CREDIT             | Julia Be      | 1     | 0     | 50 🥑        | 2          | 1(533, | 0 EUR                     |          |
| 16/02/2 | Autenti | T10          | 85.208         | 11000000 | (011   | 0   | 26   | 2 415001 | 0                | VISA       | CREDIT             | Julia Be      |       | 0     | 50 🥑        | 2          | 1(533, | 0 EUR                     |          |
| 16/02/2 | Autenti | T10          | 85.208         | 11000000 | (011   | D   | 26   | 2 415001 | •                | VISA       | CREDIT             | Julia Be      | 1     | 0     | 50 <b>C</b> | <u>a</u> 2 | 1(533, | 0 EUR                     |          |
| 16/02/2 | Venta   | T20          | 79.116         | 11000000 | (011   | 0   | 3 26 | 2 460332 | 6                | VISA       | DEBIT              | Viktoriya 430 | 034   | •     |             | 2          | 1(684, | 9 EUR                     |          |
| 16/02/2 | Venta   | T20          | 86.127         | 1600000  | 016    | 0   | 3 26 | 1 540205 | 6                |            | DEBIT              | SANDR 392     | 200   | ٩ ۱   | 0           | <u>2</u> 2 | 1(70,3 | 8 EUR                     |          |
| 16/02/2 | Venta   | T20          | 158.42         | 11000000 | (011   | 0 : | 3 26 | 1 485720 | 6                | VISA       | DEBIT              | Hugo Oj 115   | 548   | •     | ′ 🥑         | 2          | 1(830  | 3 EUR                     |          |
| 16/02/2 | Venta   | т20          | 79.150         | 11000000 | (011   | 0   | 3 26 | 1 494000 | 6                | VISA       | CREDIT             | Blanca I 030  | 02(   |       | 0           | <u>a</u> 2 | 1(156, | 0 EUR                     |          |
| 16/02/2 | Venta   | T20          | 88.18.         | 11000000 | (011   | 0 : | 3 26 | 1 459908 | 4                | VISA       | DEBIT              | Helios F 289  | 94:   |       |             | 2          | 1(351  | 6 EUR                     |          |

| tefwr <sub>Beckoffice</sub> v23.<br>UPV<br>Transactiones | 01-PR<br>suario        |              |                |                     |                       | UNIVER<br>POLITÈC<br>DE VALI | SITAT<br>INICA<br>INCIA |                 |          |                      |         |                         |              |           |            |                |           |       |                | 🌡 sal.grad    | o@upv.es 😧 Sair     |
|----------------------------------------------------------|------------------------|--------------|----------------|---------------------|-----------------------|------------------------------|-------------------------|-----------------|----------|----------------------|---------|-------------------------|--------------|-----------|------------|----------------|-----------|-------|----------------|---------------|---------------------|
| Transacciones                                            | realizadas             |              |                |                     |                       |                              |                         |                 |          |                      |         |                         | Descargar    | CSV +     | CSV para l | Proceso 🔹      | Imprimir  | a •   | escargar PDF 🔹 | Actualizar ti | ansacciones 🔿       |
|                                                          | PERÍODO:<br>16/02/2023 | a 16/02/20   | 123            |                     | DEPARTAMENTO<br>Todas |                              | V                       |                 |          | TIPO TRANSA<br>Todas | CCIÓN:  | ¥                       |              | COL 0     | E CUADRIC  | ULA:<br>BÁSICA |           |       |                | AMBOS         |                     |
| Fecha 🖨                                                  | Operación              | Tipo         | b              | N*Pedido            | Order No. Ma          | Terminal                     | N*Trans.                | N*Tarjeta       | CC País  | CC Emissor           | Tipo CC | Usuario                 | Autorizacion | Modo segu | Estado     | GW Estade      | GW        | Banco | Importe        | Mon           | Acción              |
|                                                          |                        | ** X         | * X            | ~ X                 | ~ X                   | ~ ×                          | ~ X                     | ~ X             | " ALL    | ALL                  | ~ ALL   | ~ X                     | * X          |           | ~ X        |                |           | ~ [ X | * *            | ~ ALL 👻 X     |                     |
| 16/02/2023 10:54:11                                      | Venta                  | T201         | 158.42.174.100 | 1100000000720810100 | 011000                | 3                            | 2635                    | 476664*****3311 |          | VISA                 | DEBIT   | YUBO WANG               | 093175       | <b>a</b>  | v          | 0              | *         | 2100  | 84,18          | EUR           |                     |
| 16/02/2023 10:50:29                                      | Autenticación          | T103         | 85.208.19.98   | 1100000000720809100 | 011000                |                              | 2633                    | 415001*****3830 | <u>.</u> | 1054                 | CREDIT  | Julia Benavent Benavent |              | <b>a</b>  | 0501       | 0              | *         | 2100  | 104,04         | EUR           |                     |
| 16/02/2023 10:49:23                                      | Autenticación          | T103         | 85.208.19.98   | 1100000000720808100 | 011000                |                              | 2631                    | 4150013830      | <u> </u> | VISA                 | CREDIT  | Julia Benavent Benavent |              |           | 0501       | 0              | *         | 2100  | 533,06         | EUR           |                     |
| 16/02/2023 10:48:31                                      | Autenticación          | T103         | 85.208.19.98   | 1100000000720807100 | 011000                |                              | 2629                    | 415001*****3830 | -        | VISA                 | CREDIT  | Julia Benavent Benavent |              | <b>a</b>  | 0601       | ۲              |           | 2100  | 533,06         | EUR           |                     |
| 16/02/2023 10:47:12                                      | Autenticación          | T103         | 85.208.19.98   | 1100000000720806100 | 011000                |                              | 2627                    | 415001*****3830 | -        | VISA                 | CREDIT  | Julia Benavent Benavent |              | <b>a</b>  | 0501       | 0              |           | 2100  | 533,06         | EUR           |                     |
| 16/02/2023 10:43:33                                      | Venta                  | T201         | 79.116.226.173 | 1100000000720805100 | 011000                | 3                            | 2625                    | 460332*****2782 | 6        | VISA                 | DEBIT   | Viktoriya Kopytova      | 430341       | <b>a</b>  | v          | 0              | *         | 2100  | 684,92         | EUR           |                     |
| 16/02/2023 10:20:26                                      | Venta                  | T201         | 86.127.231.217 | 1600000000720800100 | 016000                | 3                            | 2619                    | 540205*****9025 | -        |                      | DEBIT   | SANDRA MORENO LOP       | 392003       | <b>A</b>  | v          | 0              | *         | 2100  | 70,38          | EUR           |                     |
| 16/02/2023 10:07:29                                      | Venta                  | T201         | 158.42.174.222 | 1100000000720799100 | 011000                | 3                            | 2617                    | 485720*****4836 |          | VISA                 | DEBIT   | Hugo Ojeda Sanchez      | 115483       | <b>A</b>  | v          | ۲              |           | 2100  | 830,35         | EUR           |                     |
| 16/02/2023 10:03:19                                      | Venta                  | T201         | 79.150.220.175 | 1100000000720798100 | 011000                | 3                            | 2615                    | 494000*****6566 |          | VISA                 | CREDIT  | Blanca Leira Filgueira  | 030201       | <b>a</b>  | v          | 0              | *         | 2100  | 156,06         | EUR           |                     |
| 16/02/2023 09:51:35                                      | Venta                  | T201         | 68.18.23.20    | 1100000000720797100 | 011000                | 3                            | 2613                    | 459900*****5214 | 6        | VISA                 | DEBIT   | Helios Herrero          | 289433       | -         | v          | ۲              | <u>**</u> | 2100  | 351,69         | EUR           | ···· •              |
| Φ ₽ Detailes ₽ R                                         | lelacionada 🛛 Histor   | y of transac | tion status    |                     |                       |                              |                         |                 |          |                      |         |                         |              |           |            |                |           |       |                | Mos           | arando 1 - 15 de 15 |

Si queremos visualizar pagos realizados otro día, hay que seleccionar el día que nos interese.

Para comenzar a gestionar un reintegro, hay que, en primer lugar, ir a VINALOPO a ver la fecha en la que ha sido pagado un recibo:

|              | Alum      | ne: Do Naso            | imento Gonçal            | ves, Sofia                |                                            |                                              |                       | DNI:            | PCC556842                |                               |         |
|--------------|-----------|------------------------|--------------------------|---------------------------|--------------------------------------------|----------------------------------------------|-----------------------|-----------------|--------------------------|-------------------------------|---------|
| т            | itulao    | ió: Program            | a de Doctorado           | o en Química Sos          | stenible (P.2013                           | )                                            | : 2229                | Centre:         | Esc. Docto               |                               |         |
| Curs         | Aca       | dèmic: 202             | 22                       | -<br>In                   | Import matri<br>nport except<br>Total matr | icula: 513,05<br>;ions: ,00<br>(cula: 513,05 | Tota<br>Tot<br>Pender | al rebuts:      | 639,41<br>639,41<br>0.00 | A Reintegrar:                 | -126,36 |
| Forma o      | le pa     | gament se              | leccionada<br>Efectiu en | per l'alumne<br>1 termini | e o modifica                               | da per UPV:                                  | Forma                 | a de pagam      | ent aplicable<br>Efecti  | actualment:<br>u en 1 termini |         |
| <u>Rebut</u> | <u>CE</u> | <u>Data</u><br>Emissió | <u>Data</u><br>Límit     | Import                    | <u>Data</u><br>Pagament                    | Situació                                     |                       |                 |                          | Subven                        | cionat  |
| 8021169      | W         | 19/01/2023             | 03/02/2023               | 639,41                    | 01/02/2023                                 | Pagado por TPV - Fech                        | a Pag: 01/02/20       | 23 09:44:44 - C | od: VH84XK               |                               |         |
|              |           |                        |                          |                           |                                            |                                              |                       |                 |                          |                               |         |
|              |           |                        |                          |                           |                                            |                                              |                       |                 |                          |                               |         |
| CE->Ce       | ntre e    | missor                 |                          |                           |                                            | Detall                                       | R                     | egenerar Rebui  | S                        | Reintegrar                    |         |
| Comenta      | ris:      |                        |                          |                           |                                            |                                              |                       |                 |                          |                               |         |

Es importante tanto la fecha como la hora en la que se ha pagado, para localizarlo en la plataforma.

El Cod. también es importante para verificar el recibo en cuestión, sobre el cual tenemos que realizar el reintegro.

En el caso de este estudiante, la fecha de pago es el 1/02/2023 y la hora las 09:44:44. El importe pagado es de 639,51€ y hay que devolverle 1.236,36€.

Por lo tanto, introducimos en la pasarela la fecha del 01/02/2023 para ver todos los pagos de ese día, y a continuación buscamos la hora en la que se realizó el pago, así como que coincida con el importe pagado.

Hay que tener en cuenta que el nombre que aparece puede no coincidir con el del estudiante, porque puede haber utilizado la tarjeta de otra persona, y el nombre que se muestra está asociado a la tarjeta:

| C | transaccione | Actualizar tr | escargar PDF 🤜 | <b>a</b> ) (1 | Imprimi  | Proceso 👻 | CSV para I | SV ♥      | Descargar C    |                         |         |                      |         |                 |                       |          |                      |                     |                |            | realizadas             | Transacciones       |
|---|--------------|---------------|----------------|---------------|----------|-----------|------------|-----------|----------------|-------------------------|---------|----------------------|---------|-----------------|-----------------------|----------|----------------------|---------------------|----------------|------------|------------------------|---------------------|
|   | U V X AMBOS  |               |                |               |          |           | E CUADRIC  | COL D     |                | ~                       | CCIÓN:  | TIPO TRANSA<br>Todas |         |                 | ~                     | ):       | ÆPARTAMENTO<br>Fodas |                     | 23             | a 01/02/20 | PERIODO:<br>01/02/2023 |                     |
|   | Acción       | Mon           | Importe        | Banco         | GW       | GW Estade | Estado     | Modo segu | Autorizacion P | Usuario                 | Tipo CC | CC Emissor           | CC País | NºTarjeta       | N <sup>e</sup> Trans. | Terminal | Order No. Ma         | N*Pedido            | ip             | Tipo       | Operación              | Fecha 👙             |
|   |              | ∼ ALL ∨ ×     | ×              | ~ ] ×         |          |           | ~ 🛛 ×      |           | ~ X            | ~ X                     | ~ ALL   | ~ ALL                | T ALL   | ~ X             | ~ X                   | ~ *      | ~ X                  | ~ X                 | ~ X            | X          |                        |                     |
|   |              | EUR           | 153,48         | 2100          | *        | ۲         | 0184       |           |                | Rosa Maria Bosch Roig   | CREDIT  | VISA                 | -       | 453945*****4373 | 8043                  |          | 011000               | 1100000000717743100 | 176.222.30.172 | T103       | Autenticación          | 01/02/2023 10:02:46 |
|   |              | EUR           | 135,00         | 2100          | *        | 0         | v          |           | 877328         | Carla Ana Maria Tudorie | DEBIT   | WSA                  | 6       | 485720*****9594 | 8039                  | 3        | 011000               | 1100000000717740100 | 158.42.81.22   | T201       | Venta                  | 01/02/2023 09:53:22 |
|   |              | EUR           | 639,41         | 2100          | 25       | ۲         | v          | <b>A</b>  | VH84XK         | Sofia Goncalves         | DEBIT   | ۵۵                   | 111     | 535456*****4525 | 8035                  | 3        | 011000               | 1100000000717737100 | 158.42.167.38  | T201       | Venta                  | 01/02/2023 09:44:44 |
|   |              | EUR           | 449,08         | 2100          | *        | 0         | v          |           | 453558         | ALBERTO PIQUER TARA     | DEBIT   | VISA                 | -       | 476664*****5225 | 8029                  | 3        | 011000               | 1100000000717731100 | 89.128.180.30  | T201       | Venta                  | 01/02/2023 09:18:34 |
|   |              | EUR           | 112,95         | 2100          | *        | ۲         | v          | <b>A</b>  | 204701         | ISABEL GALIANA BUNE     | DEBIT   |                      | 6       | 540205*****7029 | 8021                  | 3        | 011000               | 1100000000717726100 | 185.59.48.92   | T201       | Venta                  | 01/02/2023 08:10:54 |
|   |              | EUR           | 139,70         | 2100          |          | 0         | v          |           | 675984         | Julio Cesar Andazola    | DEBIT   | VISA                 |         | 481516*****9175 | 8015                  | 3        | 016000               | 1600000000717720100 | 177.236.9.228  | T201       | Venta                  | 01/02/2023 05:14:13 |
|   |              | EUR           | 275,28         | 2100          | <u>*</u> | ۲         | 0190       |           |                | ALEXA CEDENO            | CREDIT  | VISA                 | -       | 456359*****1004 | 8013                  | 3        | 011000               | 1100000000717714100 | 181.199.44.233 | T201       | Venta                  | 01/02/2023 04:11:35 |
|   |              | EUR           | 275,28         | 2100          |          | 0         | 0190       | <b>a</b>  |                | ALEXA CEDENO            | CREDIT  | VISA                 | -       | 456359*****1004 | 8011                  | 3        | 011000               | 1100000000717713100 | 181.199.44.233 | T201       | Venta                  | 01/02/2023 04:10:22 |
|   |              | EUR           | 1.075,70       | 2100          | *        | ۲         | v          |           | 210249         | ANA C NAVARRO N         | CREDIT  | VISA                 | -       | 447198*****6764 | 8008                  | 3        | 011000               | 1100000000717712100 | 186.169.51.223 | T201       | Venta                  | 01/02/2023 03:02:48 |
|   |              | EUR           | 402,84         | 2100          | *        | 0         | v          | -         | 260500         | RAUL MARTINEZ CERVI     | CREDIT  | WSA                  |         | 469883*****2096 | 8005                  | 3        | 011000               | 1100000000717708100 | 84.127.90.16   | T201       | Venta                  | 01/02/2023 00:06:51 |

Vemos que coincide la hora, el importe del recibo, en este caso también coincide el nombre de la persona asociada a la tarjeta con el nombre de la estudiante, y el código, por lo que para realizar el reintegro nos vamos a la columna Acción, y pinchamos en los tres puntos azules:

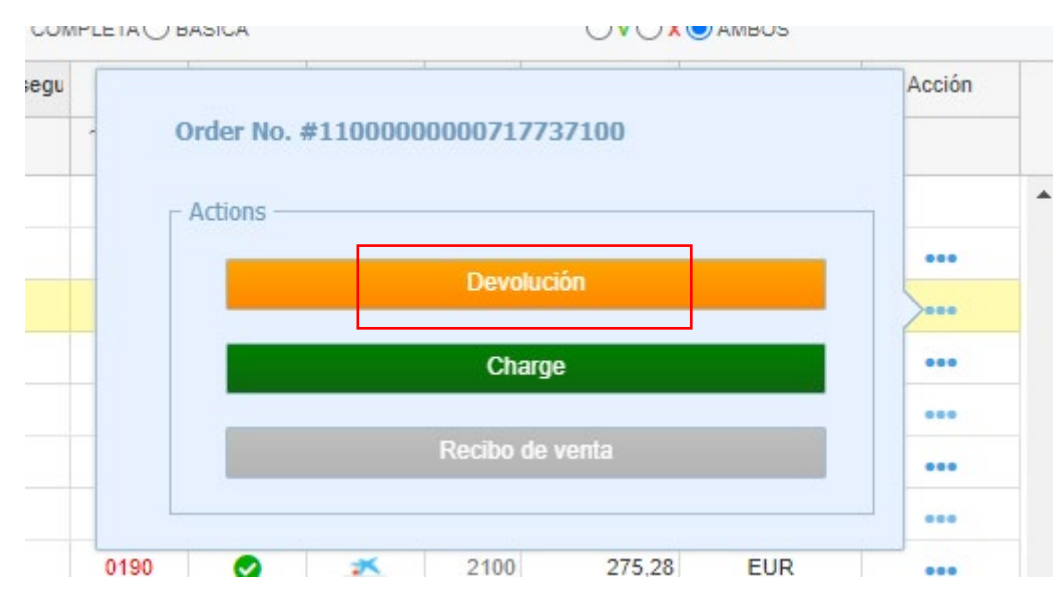

Seleccionamos la opición Devolución, y nos muestra la siguiente pantalla en la que se aparece, por defecto, el importe pagado, 639,41 €.

| sta es una transacción para<br>egún la operatoria bancaria | a modificar el import<br>a este importe se ab                  | e cobrado de la transacción original.<br>onará directamente en la cuenta del o | cliente, y producirá un cargo | en la cuenta d | e su comercio. |
|------------------------------------------------------------|----------------------------------------------------------------|--------------------------------------------------------------------------------|-------------------------------|----------------|----------------|
| olo puede realizarse por us                                | uario autorizado del                                           | l comercio y el importe máximo es el                                           | de la operación referenciada  | a.             |                |
| echa<br>°Pedido<br>omercio<br>nporte                       | 01/02/2023 09:44:<br>110000000007177<br>285991899<br>639,41 EU | 44<br>37100<br>JR                                                              |                               |                | Devolució      |
| Fecha                                                      | Operación                                                      | NºPedido                                                                       | NºTarjeta                     | Banco          | Importe        |
| 01/02/2023 09:44:44                                        | Venta                                                          | 1100000000717737100                                                            | **** **** **** 4525           | 2100           | 639,41 EUR     |
|                                                            |                                                                |                                                                                |                               |                |                |

Si este importe coincide con lo que hay que reintegrar, se mantiene. Si no coincide, indicamos el importe correcto. En este caso, el importe a reintegrar es de 126,36€, y lo indicamos así:

| т            | Alum      | ne: <mark>Do Naso</mark><br>ció: Program | cimento Gonçal<br>a de Doctorado | ves, Sofia<br>o en Química Sos | stenible (P.2013                          | DNI: PCC556842                                                                                                    |          |
|--------------|-----------|------------------------------------------|----------------------------------|--------------------------------|-------------------------------------------|----------------------------------------------------------------------------------------------------|----------|
| Curs         | Aca       | dèmic: 202                               | 22                               | •<br>In                        | Import matr<br>nport except<br>Total matr | ícula: 513,05 Total rebuts: 639,41 A Reintegrar: -126,3<br>cions: .00 Total pagat: 639,41<br>rícula: 513,05 Pendent Pagar: 0,00 | 6        |
| Forma d      | le pa     | gament se                                | leccionada<br>Efectiu en         | per l'alumne<br>1 termini      | e o modifica                              | ida per UPV: Forma de pagament aplicable actualment: Efectiu en 1 termini                                                       |          |
| <u>lebut</u> | <u>CE</u> | <u>Data</u><br>Emissió                   | <u>Data</u><br>Límit             | Import                         | Data<br>Pagament                          | Situació Subvenciona                                                                                                    | <u>t</u> |
| 8021169      |           | 19/01/2023                               | 03/02/2023                       | 639,41                         | 01/02/2023                                | Pagado por IPV - Fecha Pag: 01/02/2023 09:44:44 - Cod: VH84XK                                                                   | Į į      |
|              |           |                                          |                                  |                                |                                           |                                                                                                    | j ŝ      |
| CE XCa       |           | missor                                   |                                  |                                |                                           |                                                                                                    |          |
| CE-JUE       | . [       | missor                                   |                                  |                                |                                           | Detall Regenerar Rebuts Reintegrar                                                                                              |          |
| omenta       | ris:      |                                          |                                  |                                |                                           |                                                                                                    |          |

#### Transacciones realizadas / Herramienta de devoluciones

## tef<sub>PAY</sub>

Esta es una transacción para modificar el importe cobrado de la transacción original. Según la operatoria bancaria este importe se abonará directamente en la cuenta del cliente, y producirá un cargo en la cuenta de su comercio.

Solo puede realizarse por usuario autorizado del comercio y el importe máximo es el de la operación referenciada.

| Fecha 0<br>NºPedido 1<br>Comercio 2                                              | 1/02/2023 09:44<br>10000000007177<br>85991899                       | :44<br>737100                                                                           |                                                                    |                       |                |                                 |
|----------------------------------------------------------------------------------|---------------------------------------------------------------------|-----------------------------------------------------------------------------------------|--------------------------------------------------------------------|-----------------------|----------------|---------------------------------|
| mporte                                                                           | 126,36 EU                                                           | UR.                                                                                     |                                                                    |                       |                | Devolución                      |
| Fecha                                                                            | Operación                                                           | NºPedido                                                                                | N                                                                  | ⁰Tarjeta              | Banco          | Importe                         |
| 01/02/2023 09:44:44                                                              | Venta                                                               | 110000000071773710                                                                      | 0 **** **                                                          | ** **** 4525          | 2100           | 639,41 EUR                      |
| Transacciones re<br>Esta es una transacción para<br>Según la operatoria bancaria | modificar el importe se a                                           | UCION:<br>/ Herramienta de<br>orte cobrado de la transacc<br>abonará directamente en la | <b>e devolucione</b><br>ión original.<br>cuenta del cliente, y pro | S<br>oducirá un cargo | en la cuenta c | <b>tef</b> a<br>le su comercio. |
| Solo puede realizarse por usu<br>Fecha<br>NºPedido<br>Comercio                   | uario autorizado (<br>01/02/2023 09:4<br>1100000000071<br>285991899 | del comercio y el importe m<br>14:44<br>7737100                                         | áximo es el de la opera                                            | ción referenciada     | 1.             |                                 |
| Importe                                                                          | 126,                                                                | Va a realizar una devol<br>126.3                                                        | ución con un importe<br>6 EUR                                      | e de                  |                | Devolució                       |
| Fecha                                                                            | Operac                                                              | Está s                                                                                  | 1                                                                  | Banco                 | Importe        |                                 |
| 01/02/2023 09:44:44                                                              | Venta                                                               |                                                                                         |                                                                    | 4525                  | 2100           | 639,41 EUF                      |
|                                                                                  |                                                                     | ОК                                                                                      | Cancel                                                             |                       |                |                                 |

# Le damos a OK, y:

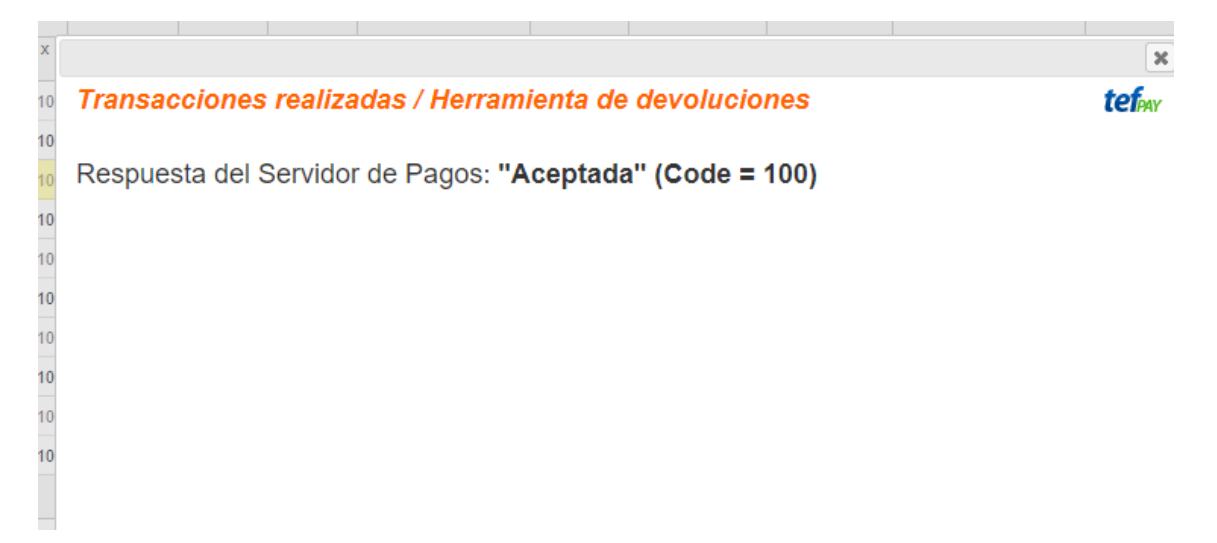

| Generaci | ón de     | e recibos.                               | (REBUTS)                          | 9                            | 1                                           | X                                             |                          |                                   |                          |                               |         |
|----------|-----------|------------------------------------------|-----------------------------------|------------------------------|---------------------------------------------|-----------------------------------------------|--------------------------|-----------------------------------|--------------------------|-------------------------------|---------|
| T        | Alum      | ne: <mark>Do Nasc</mark><br>ció: Program | cimento Gonçak<br>na de Doctorado | ves, Sofia<br>en Química Sos | stenible (P.2013                            | )                                             | : 2229                   | DNI:<br>Centre:                   | PCC556842<br>Esc. Docto  |                               |         |
| Curs     | Aca       | dèmic: 202                               | 22                                | r<br>In                      | Import matri<br>nport except<br>Total matri | icula: 513,05<br>cions: ,00<br>icula: 513,05  | Total<br>Tota<br>Pendent | l rebuts:<br>I pagat:<br>t Pagar: | 513,05<br>513,05<br>0,00 | A Reintegrar:                 | 0,00    |
| Forma d  | le pa     | igament se                               | leccionada<br>Efectiu en          | per l'alumne<br>1 termini    | e o modifica                                | da per UPV:                                   | Forma                    | de pagam                          | ent aplicable<br>Efecti  | actualment:<br>u en 1 termini |         |
| Rebut    | <u>CE</u> | <u>Data</u><br>Emissió                   | <u>Data</u><br>Límit              | Import                       | <u>Data</u><br>Pagament                     | Situació                                      |                          |                                   |                          | Subve                         | ncionat |
| 8021169  | w         | 19/01/2023                               | 03/02/2023                        | 639,41                       | 01/02/2023                                  | Pagado por TPV - Fecha I<br>Reinteoro por TPV | Pag: 01/02/202           | 3 09:44:44 - 0                    | Cod: VH84XK              |                               |         |
|          |           |                                          |                                   |                              |                                             |                                               | J                        |                                   |                          |                               |         |

Si vamos a VINALOPO, comprobamos que ya aparece generado el reintegro:

Y desde la plataforma, si vamos al día en el que hemos hecho el reintegro, podemos comprobar también que se ha realizado:

| tefar Backoffice V23<br>UPV | 1.01-TR       |            |                 |                     |                      | UNIVER<br>POLITÉC<br>DE VAL | SITAT<br>ENICA<br>ÈNCIA |                 |         |                      |         |                         |              |           |            |                |          |       |               | 🏝 salgrad    | lo@upv.es 😳 S  |
|-----------------------------|---------------|------------|-----------------|---------------------|----------------------|-----------------------------|-------------------------|-----------------|---------|----------------------|---------|-------------------------|--------------|-----------|------------|----------------|----------|-------|---------------|--------------|----------------|
| Transacciones +             | Usuario       |            |                 |                     |                      |                             |                         |                 |         |                      |         |                         |              |           |            |                |          |       |               |              |                |
| Transaccione                | s realizadas  |            |                 |                     |                      |                             |                         |                 |         |                      |         |                         | Descargar    | CSV +     | CSV para I | Proceso +      | Imprimir | 8     | lescargar PDF | Actualizar 1 | ransacciones ( |
|                             | 16/02/2023    | a 16/02/21 | 123             | (                   | DEPARTAMENT<br>Todas | D:                          | ~                       |                 |         | TIPO TRANSA<br>Todas | CIÓN:   | *                       |              | COL D     | E CUADRIC  | ULA:<br>BÁSICA |          |       |               | AMBOS        |                |
| Fecha 🖨                     | Operación     | Tipo       | ip              | NºPedido            | Order No. Ma         | Terminal                    | NºTrans.                | NºTarjeta       | CC País | CC Emissor           | Tipo CC | Usuario                 | Autorizacion | Modo segu | Estado     | GW Estade      | GW       | Banco | Importe       | Mon          | Acción         |
|                             |               | X          | ~ X             | * [ X               | ~ X                  | ~ X                         | ~ X                     | ~ X             | ALL     | ~ ALL                | ALL     | * X                     | ~ X          |           | ~   ×      |                |          | ~   × | ••• ×         | ° ALL ✔ ×    |                |
| 16/02/2023 12:59:46         | Venta         | T201       | 95.127.84.149   | 1100000000720838100 | 011000               | 3                           | 2679                    | 547051*****1424 |         |                      | DEBIT   | Duice M Guillen V       | 229329       | <b>A</b>  | v          | 0              | *        | 2100  | 1.075,14      | EUR          |                |
| 16/02/2023 12:49:44         | Venta         | T201       | 212.170.110.107 | 1600000000720833100 | 016000               | 3                           | 2673                    | 541541*****0168 |         |                      | CREDIT  | Francisco Peinado       | 584192       | <b>a</b>  | v          | 0              | *        | 2100  | 129,36        | EUR          |                |
| 16/02/2023 12:35:05         | Venta         | T201       | 90.170.97.212   | 1600000000720829100 | 016000               | 3                           | 2669                    | 534283*****7013 | -       |                      | DEBIT   | Javier Saiz Miranda     | 992019       | <b>a</b>  | v          | 0              |          | 2100  | 6,75          | EUR          |                |
| 16/02/2023 12:33:26         | Venta         | T201       | 81.203.212.22   | 1100000000720828100 | 011000               | 3                           | 2666                    | 516383*****7716 |         |                      | DEBIT   | Sabrina Eminente        | 606409       | <b>a</b>  | v          | 0              | *        | 2100  | 415,51        | EUR          |                |
| 16/02/2023 12:27:20         | Venta         | T201       | 213.0.87.126    | 1100000000720827100 | 011000               | 3                           | 2664                    | 405382*****3158 |         | VISA                 | DEBIT   | Sandra Lahoz Oliva      | 272058       | <b>a</b>  | v          | 0              |          | 2100  | 176,70        | EUR          |                |
| 16/02/2023 12:26:15         | Venta         | T201       | 158.42.57.89    | 1600000000720826100 | 016000               | 3                           | 2663                    | 548901*****7409 | -       |                      | DEBIT   | ARTURO BARJOLA RUG      | 175968       |           | v          | 0              | *        | 2100  | 129,36        | EUR          |                |
| 5/02/2023 11:56:10          | Devolución    | T4         | 51.210.6.48     | 1100000000717737100 | 011000               | 3                           | 2653                    | 535456*****4525 |         |                      | DEBIT   | Sofia Goncalves         | 835053       | -         | v          | 0              | *        | 2100  | -126,36       | EUR          | •••            |
| 16/02/2023 11:35:03         | Venta         | T201       | 84.127.188.169  | 1100000000720816100 | 011000               | 3                           | 2643                    | 548913*****3209 |         | ۵۵                   | DEBIT   | Maria Garcia Gallardo   | 103224       | <b></b>   | v          | 0              | <u>*</u> | 2100  | 880,29        | EUR          |                |
| 16/02/2023 10:54:11         | Venta         | T201       | 158.42.174.100  | 1100000000720810100 | 011000               | 3                           | 2635                    | 476664*****3311 |         | VISA                 | DEBIT   | YUBO WANG               | 093179       | <b>a</b>  | v          | 0              | *        | 2100  | 84,18         | EUR          |                |
| 16/02/2023 10:50:29         | Autenticación | T103       | 85.208.19.98    | 1100000000720809100 | 011000               |                             | 2633                    | 415001*****3830 | 6       | WSA                  | CREDIT  | Julia Benavent Benavent |              | <b>a</b>  | 0601       | 0              | *        | 2100  | 104,04        | EUR          |                |